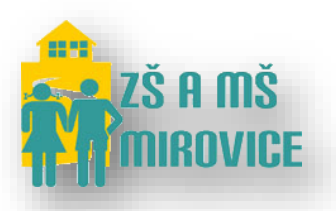

# Jak se přihlásit do aplikace Bakaláři.

#### Obsah

| 1) | Pomocí Webové aplikace  | 1 |
|----|-------------------------|---|
| 2) | Pomocí Android aplikace | 4 |
| 3) | Změna hesla             | 6 |

#### 1) Pomocí Webové aplikace

Otevřete webové stránky školy <u>http://www.zsmirovice.cz/</u> a vlevo dole klikněte na aplikaci
 BAKALÁŘI:

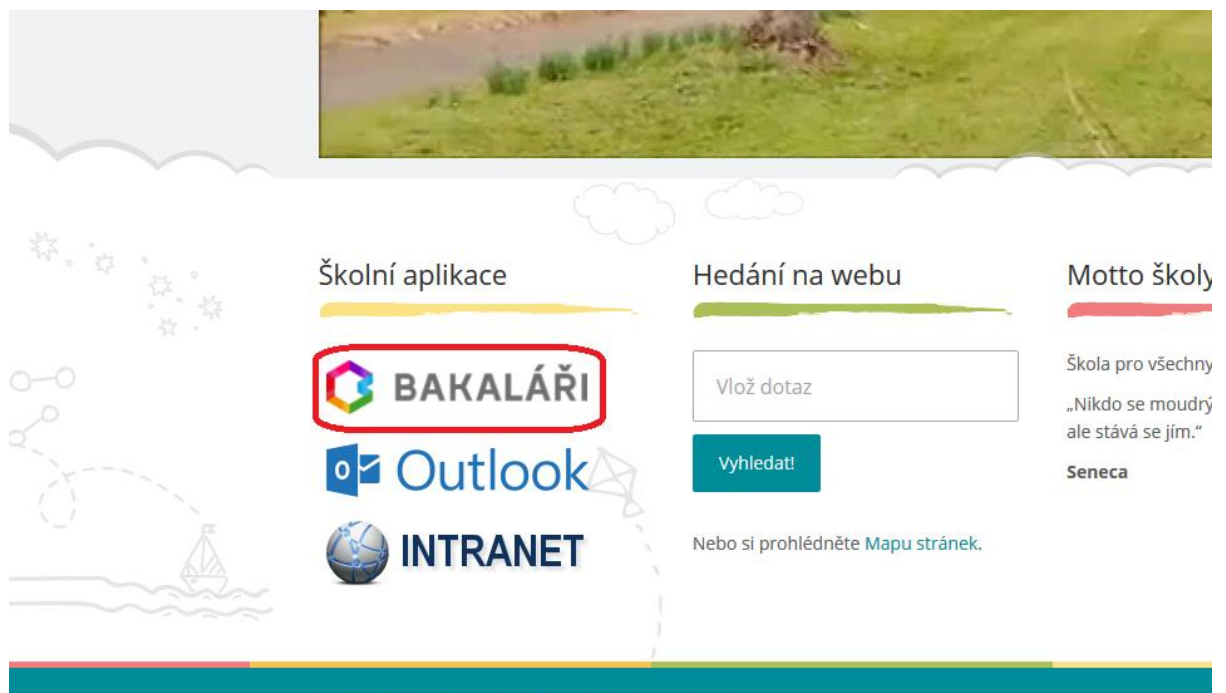

© Základní škola a mateřská škola Mirovice, okres Písek

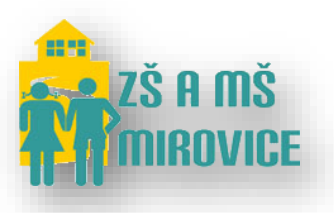

 Popřípadě rovnou můžete otevřít aplikaci Bakalářů zadáním webové adresy: <u>https://bakalari.zsmirovice.cz/next/</u>

 V prohlížeči Mozilla Firefox se Vám zobrazí následující okno, které musíte potvrdit kliknutím tlačítkem Rozšířené -> Přidat výjimku...:

| Majitel serveru bakalari.zsmir<br>před odcizením, Firefox se k                                                                                                    | rovice.cz nakonfiguroval své webové stránl<br>této webové stránce nepřipojil.                                                                                                    | ky nesprávně. Abychom chránili va | aše info |
|----------------------------------------------------------------------------------------------------|----------------------------------------------------------------------------------------------------|-----------------------------------|----------|
| Zjistit více                                                                                                    |                                                                                                    |                                   |          |
| Přejít zpět                                                                                                    |                                                                                                    | Ro                                | zšířené  |
| ✓ Hlásit chyby jako je tato                                                                                                    | o a pomoci tak organizaci Mozilla identifik                                                                                                    | kovat a blokovat škodlivé stránky |          |
| <ul> <li>Hlásit chyby jako je tato</li> <li>Při spojení s bakalari.zsmirovi</li> </ul>                                                                                                    | o a pomoci tak organizaci Mozilla identifik<br>ice.cz nastala chyba, protože je používán nepla                                                                                                    | kovat a blokovat škodlivé stránky |          |
| <ul> <li>Hlásit chyby jako je tato</li> <li>Při spojení s bakalari.zsmirovi</li> <li>Certifikát není důvěryhodný,</li> </ul>                                                                        | o a pomoci tak organizaci Mozilla identifik<br>ice.cz nastala chyba, protože je používán nepla<br>protože jeho vydavatel je neznámý.                                                                          | kovat a blokovat škodlivé stránky |          |
| <ul> <li>Hlásit chyby jako je tato</li> <li>Při spojení s bakalari.zsmirovi</li> <li>Certifikát není důvěryhodný,</li> <li>Server patrně neposílá patřičr<br/>Může být potřeba naimporto</li> </ul> | o a pomoci tak organizaci Mozilla identifik<br>ice.cz nastala chyba, protože je používán nepla<br>protože jeho vydavatel je neznámý.<br>né certifikáty mezilehlých CA.<br>ivat dodatečný kořenový certifikát. | kovat a blokovat škodlivé stránky |          |

- Následně pokračujte tlačítkem Schválit bezpečnostní výjimku:

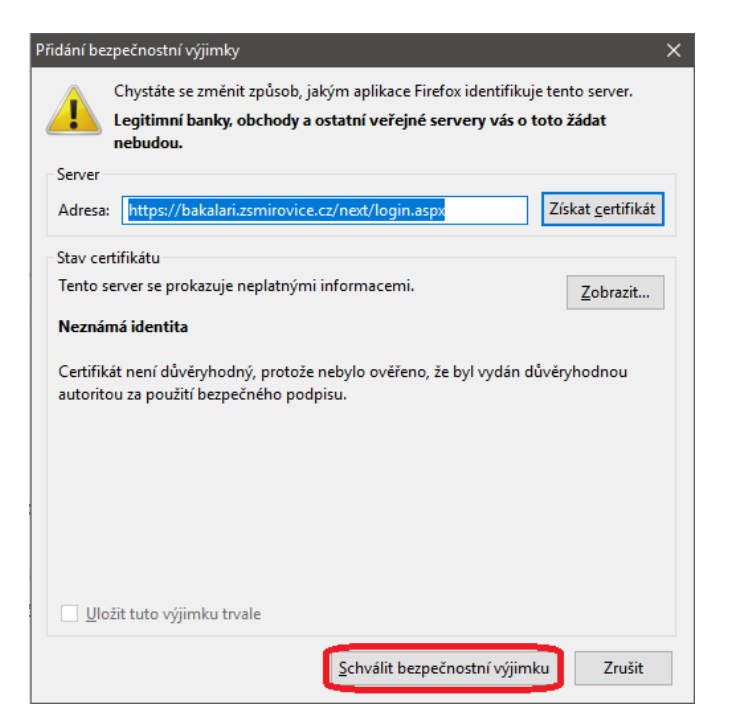

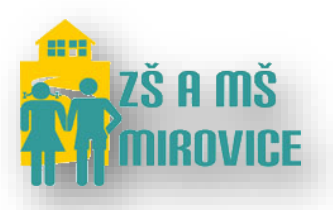

-

Základní škola a mateřská škola Mirovice, okres Písek Komenského 4 398 06 Mirovice IČO: 709 99 376 E-mail: <u>zsmirovice@zsmirovice.cz</u> Tel. 382 274 300, 731 494 395

V prohlížeči Internet Explorer se Vám zobrazí následující okno, které musíte potvrdit kliknutím na tlačítko Pokračovat na tento web (nedoporučujeme) [bohužel u tohoto prohlížeče budete muset pokaždé volit tuto volbu]:

| 8 | Objevil se problém s certifikátem zabezpečení tohoto webu.                                                                   |
|---|----------------------------------------------------------------------------------------------------|
|   | Certifikát zabezpečení předložený tímto webem nebyl vydán důvěryhodným certifikačním úřadem.                                 |
|   | Problémy s certifikátem zabezpečení by mohly ukazovat na pokus podvést vás nebo zachytávat data,<br>která odečlete na server |
|   | Doporučujeme, abyste zavřeli tuto webovou stránku a nepokračovali na tento web.                                              |
|   | V Tuto webovou stránku zavřete kliknutím sem.                                                                                |
|   | 😵 Pokračovat na tento web (nedoporučujeme)                                                                                   |
|   | S Další informace                                                                                                    |

- Na této stránce zadejte své Přihlašovací jméno a Heslo, které jste obdrželi. Přihlašovací jméno a Heslo je uvedeno na 1. řádku (malými písmeny):
- Pokračujte kliknutím na tlačítko **Přihlásit**:

| <b>G</b> BAKALÁŘI                       |  |
|-----------------------------------------|--|
| Přihlášení                              |  |
| Příhlašovací jméno                      |  |
| Henio                                   |  |
| PERMAN                                  |  |
| Züstat přihlášen(a)<br>zapomenutě heslo |  |

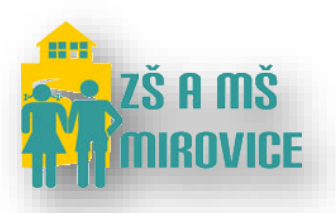

### 2) Pomocí Android aplikace

- Nainstalujte si do svého Android mobilního telefonu aplikaci **Bakaláři oficiální aplikace** z **Obchod Play**.
- Otevřete v mobilním telefonu aplikaci Bakaláři:

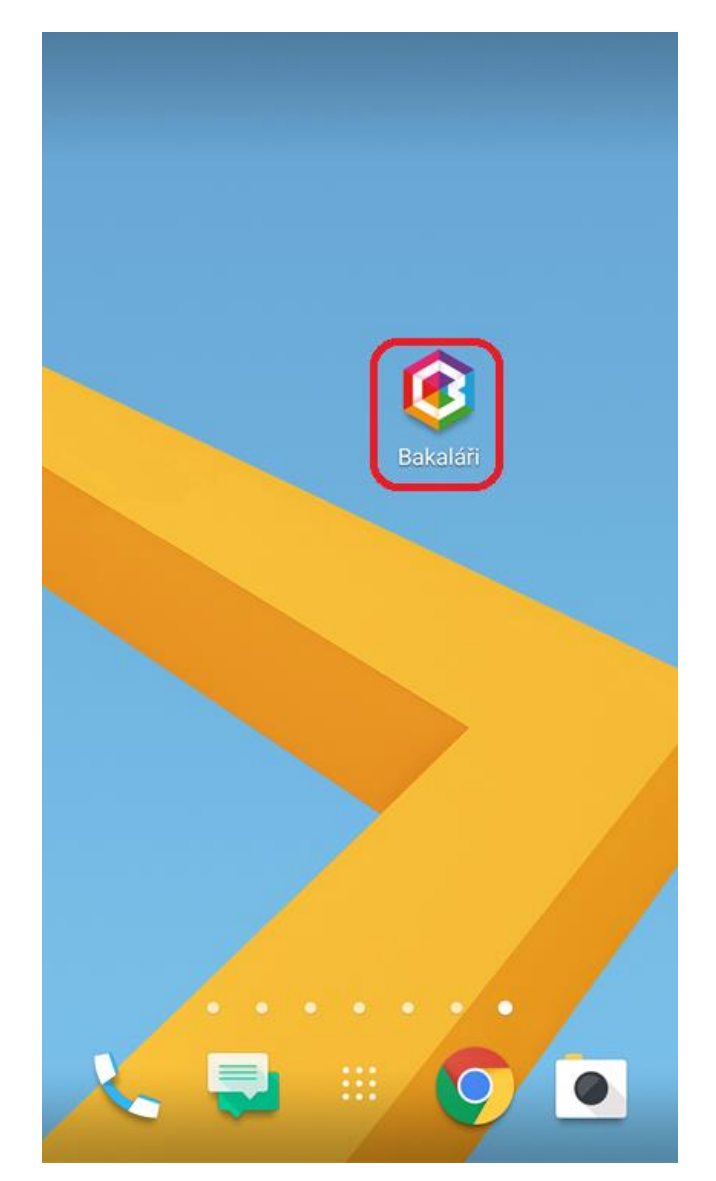

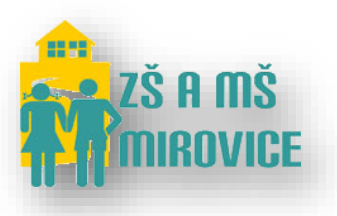

- Do kolonky Adresa serveru Bakalářů zadejte: https://bakalari.zsmirovice.cz/
- Následně zadejte své Přihlašovací jméno a Heslo, které jste obdrželi. Přihlašovací jméno a Heslo je uvedeno na 1. řádku (malými písmeny).
- Pokračujte kliknutím na tlačítko Přihlásit:

| <b>Bakaláři</b>      |                          |
|----------------------|--------------------------|
| PŘIHLÁŠENÍ           | ÚČTY                     |
| https://bakalari.zsm | KALÁŘI<br>olou a rodinou |
|                      | Vyhledat školu           |
| Přihlašovací jméno   |                          |
| Heslo                |                          |
| Přihlásit trvale     | Přihlásit                |

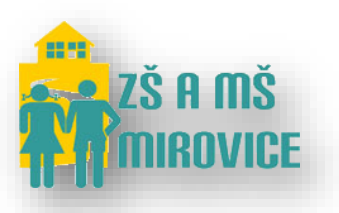

## 3) Změna hesla

- Změna hesla zatím je možná pouze přes webovou aplikaci Bakaláři.
- Po úspěšném přihlášení navštivte Nástroje -> Změna hesla:

|   | Úvod               | Průběžná klasifikace            |      |           |           |           |           |           |          |      |
|---|--------------------|---------------------------------|------|-----------|-----------|-----------|-----------|-----------|----------|------|
| > | Osobní údaje       | ×                               |      |           |           |           |           |           |          |      |
| > | Výuka              | Zádné průběžné známky.          |      |           |           |           |           |           |          |      |
|   | Plán akcí          |                                 |      |           |           |           |           |           |          |      |
|   | Průběžná absence   |                                 | Kale | endář     |           |           |           |           |          |      |
| > | Ankety             | <                               | < <  |           |           | duł       | oen 2017  |           |          | > >> |
| > | Komens             |                                 |      | ро        | út        | st        | čt        | pá        | SO       | ne   |
|   | Knihovna           |                                 | 13   | <u>27</u> | <u>28</u> | <u>29</u> | <u>30</u> | <u>31</u> | 1        | 2    |
| _ | Tannovna           |                                 | 14   | <u>3</u>  | <u>4</u>  | <u>5</u>  | <u>6</u>  | Z         | <u>8</u> | 9    |
| V | Nástroje           |                                 | 15   | <u>10</u> | <u>11</u> | 12        | 13        | 14        | 15       | 16   |
|   | Přehled přihlášení |                                 | 16   | 17        | 18        | <u>19</u> | <u>20</u> | <u>21</u> | 22       | 23   |
|   | Propojení účtů     |                                 | 17   | 24        | 25        | 26        | 27        | <u>28</u> | 29       | 30   |
|   | Změna hesla        |                                 | 18   | 1         | 2         | 3         | 4         | <u>5</u>  | 6        | 7 _  |
|   | Nastavení          |                                 |      |           |           |           |           |           |          |      |
|   | Původní aplikace   | Aktuality a nejnovější události |      |           |           |           |           |           |          |      |
|   |                    | Žádné aktuality.                |      |           |           |           |           |           |          |      |

- Následně na stránce zadejte v 1. řádku staré heslo a poté v 2. a 3. řádku zadejte své nové heslo.
- Pro úspěšnou změnu hesla akci na závěr potvrďte volbou **Změnit heslo**.